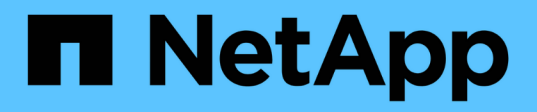

## Acceso y configuración del administrador del sistema de SANtricity (SG6000)

StorageGRID

NetApp April 10, 2024

This PDF was generated from https://docs.netapp.com/es-es/storagegrid-116/sg6000/setting-up-and-accessing-santricity-system-manager.html on April 10, 2024. Always check docs.netapp.com for the latest.

## Tabla de contenidos

| Acceder y configurar SANtricity System Manager (SG6000).                                         |   | <br>1 |
|--------------------------------------------------------------------------------------------------|---|-------|
| Configuración y acceso a System Manager de SANtricity                                            |   | <br>1 |
| Revisar el estado del hardware en System Manager de SANtricity                                   |   | <br>4 |
| Establezca las direcciones IP para las controladoras de almacenamiento mediante el instalador de | Э |       |
| dispositivos de StorageGRID                                                                      |   | <br>6 |

# Acceder y configurar SANtricity System Manager (SG6000)

Puede usar System Manager de SANtricity para supervisar el estado de las controladoras de almacenamiento, los discos de almacenamiento y otros componentes de hardware en la bandeja de controladoras de almacenamiento. También puede configurar un proxy para AutoSupport E-Series que permite enviar mensajes de AutoSupport desde el dispositivo sin utilizar el puerto de gestión.

### Configuración y acceso a System Manager de SANtricity

Es posible que tenga que acceder a System Manager de SANtricity en la controladora de almacenamiento para supervisar el hardware de la bandeja de controladoras de almacenamiento o configurar AutoSupport de E-Series.

#### Lo que necesitará

- Está utilizando un navegador web compatible.
- Para acceder a SANtricity System Manager a través de Grid Manager, debe tener instalado StorageGRID, y debe tener el permiso de administrador de dispositivo de almacenamiento o de acceso raíz.
- Para acceder a System Manager de SANtricity mediante el instalador de dispositivos de StorageGRID, debe tener el nombre de usuario y la contraseña de administrador de SANtricity System Manager.
- Para acceder a SANtricity System Manager directamente mediante un explorador web, debe tener el nombre de usuario y la contraseña de administrador de SANtricity System Manager.

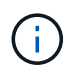

 $(\mathbf{i})$ 

Debe tener el firmware 8.70 (11.70) de SANtricity o superior para acceder a System Manager de SANtricity mediante Grid Manager o el instalador de dispositivos de StorageGRID. Puede comprobar su versión de firmware mediante el instalador del dispositivo StorageGRID y seleccionando **Ayuda** > **Acerca de**.

Acceder a SANtricity System Manager desde Grid Manager o desde el instalador de dispositivos generalmente se realiza solo para supervisar el hardware y configurar E-Series AutoSupport. Muchas funciones y operaciones en SANtricity System Manager, como la actualización de firmware, no se aplican a la supervisión del dispositivo StorageGRID. Para evitar problemas, siga siempre las instrucciones de instalación y mantenimiento del hardware del dispositivo.

#### Acerca de esta tarea

Existen tres formas de acceder a System Manager de SANtricity, en función de la fase del proceso de instalación y configuración en la que se encuentre:

• Si el dispositivo aún no se ha puesto en marcha como nodo en su sistema StorageGRID, debe usar la pestaña Avanzada del instalador de dispositivos de StorageGRID.

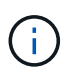

Una vez que el nodo se pone en marcha, ya no podrá utilizar el instalador de dispositivos de StorageGRID para acceder a System Manager de SANtricity.

• Si el dispositivo se ha implementado como nodo en el sistema StorageGRID, use la pestaña SANtricity

System Manager de la página Nodes de Grid Manager.

• Si no puede utilizar el instalador de dispositivos de StorageGRID o Grid Manager, puede acceder a SANtricity System Manager directamente mediante un explorador web conectado al puerto de gestión.

Este procedimiento incluye los pasos para su acceso inicial a System Manager de SANtricity. Si ya ha configurado SANtricity System Manager, vaya a la configure el paso de alertas de hardware.

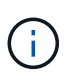

Utilizar Grid Manager o el instalador de dispositivos de StorageGRID le permite acceder a SANtricity System Manager sin necesidad de configurar ni conectar el puerto de gestión del dispositivo.

Utilice System Manager de SANtricity para supervisar lo siguiente:

- Datos de rendimiento como el rendimiento en cabinas de almacenamiento, la latencia de l/o, el uso de CPU y el rendimiento
- Estado de los componentes de hardware
- Entre las funciones de soporte se incluyen la visualización de datos de diagnóstico

Puede usar System Manager de SANtricity para configurar las siguientes opciones:

- Alertas por correo electrónico, alertas SNMP o alertas de syslog para los componentes de la bandeja de controladoras de almacenamiento
- Configuración de AutoSupport de E-Series para los componentes de la bandeja de la controladora de almacenamiento.

Si quiere más información sobre E-Series AutoSupport, consulte "Sitio de documentación para sistemas E-Series y EF-Series de NetApp".

- Claves Drive Security, que se necesitan para desbloquear unidades seguras (este paso es necesario si la función Drive Security está habilitada)
- · Contraseña de administrador para acceder a System Manager de SANtricity

#### Pasos

1. Utilice el instalador del dispositivo StorageGRID y seleccione **Avanzado > Administrador del sistema SANtricity** 

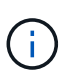

Si el instalador de dispositivos StorageGRID no está disponible o no aparece la página de inicio de sesión, debe utilizar el Las direcciones IP para las controladoras de almacenamiento. Para acceder a SANtricity System Manager, vaya a la IP de la controladora de almacenamiento.

2. Defina o introduzca la contraseña del administrador.

SANtricity System Manager utiliza una única contraseña de administrador que comparten todos los usuarios.

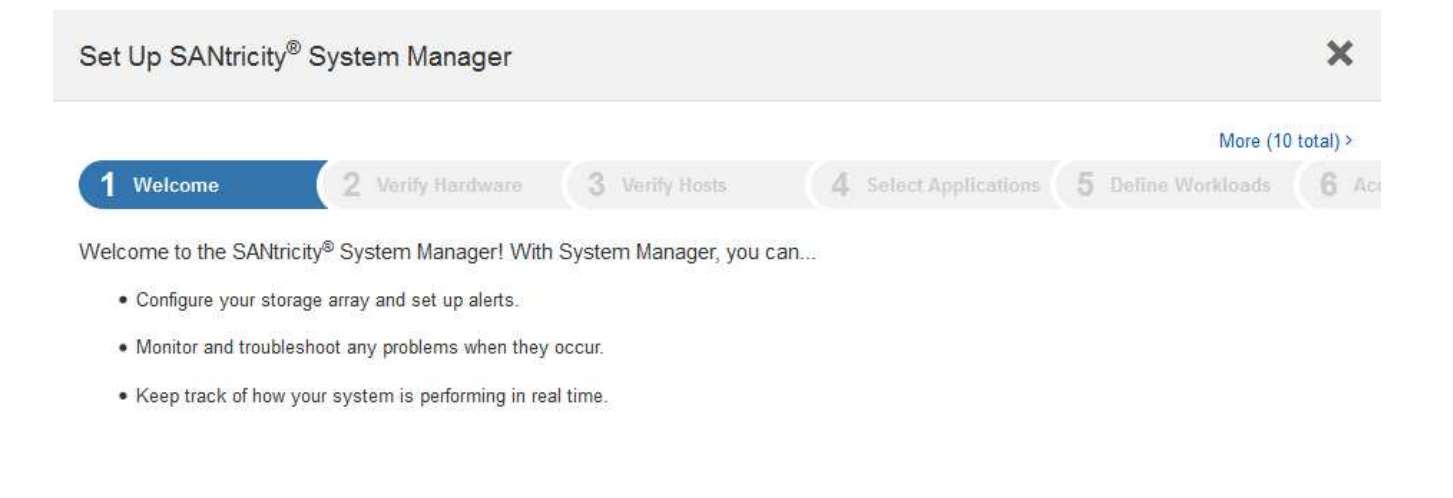

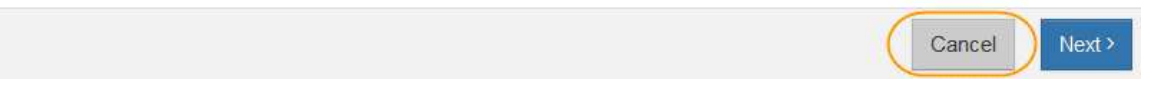

3. Seleccione Cancelar para cerrar el asistente.

i. Unnamed ft. Harts Your storage array is optimal. View Operations in Proors Welcome to SAVtricity<sup>#</sup> System Manager. Get started by creating a pool or a Storage volume group for your storage array. Create a post | Create a volume group 0 STORAGE ARRAY LEVEL PERFORMANCE x Subtrat • What does the IOPS graph show? Correas ICP1 with 1b 1b 10 74 204 - OPT (Nazdy) IDPS (Writed) 10.10.00 10.00 444 10.45.44 10.00 === 102048 11102-44 11.84 141 IOPS Z MiB/s O CPU . STORAGE HERARCHY CAPACITY III Allocated () Ø Pools -0.00 040 00% CINER 0\* D Per O 1 Shelf -Free 0.00 Gill (0%) IBD Column CHI III C traisipred 223531.10-GE (100%) **Ø.Volume Groups** 223531.39 Gill Tuto/

No complete el asistente de configuración de un dispositivo StorageGRID.

- 4. Configurar las alertas de hardware.
  - a. Seleccione Ayuda para acceder a la ayuda en línea del Administrador del sistema de SANtricity.
  - b. Utilice la sección **Configuración > Alertas** de la ayuda en línea para obtener información sobre las

alertas.

- c. Siga las instrucciones de configuración para configurar alertas por correo electrónico, alertas SNMP o alertas syslog.
- 5. Gestione AutoSupport para los componentes de la bandeja de controladoras de almacenamiento.
  - a. Seleccione Ayuda para acceder a la ayuda en línea del Administrador del sistema de SANtricity.
  - b. Utilice la sección **SUPPORT** > **Support Center** de la ayuda en línea para obtener más información sobre la función AutoSupport.
  - c. Siga las instrucciones «¿Cómo?» para gestionar AutoSupport.

Para obtener instrucciones específicas sobre la configuración de un proxy StorageGRID para enviar mensajes de AutoSupport E-Series sin utilizar el puerto de gestión, vaya al instrucciones para configurar la configuración del proxy de almacenamiento.

- 6. Si la función Drive Security está habilitada para el dispositivo, cree y gestione la clave de seguridad.
  - a. Seleccione Ayuda para acceder a la ayuda en línea del Administrador del sistema de SANtricity.
  - b. Utilice la sección **Configuración > sistema > Gestión de claves de seguridad** de la ayuda en línea para obtener información sobre Drive Security.
  - c. Siga las instrucciones de «Cómo» para crear y gestionar la clave de seguridad.
- 7. Si lo desea, puede cambiar la contraseña del administrador.
  - a. Seleccione Ayuda para acceder a la ayuda en línea del Administrador del sistema de SANtricity.
  - b. Utilice la sección **Inicio > Administración de matrices de almacenamiento** de la ayuda en línea para obtener información sobre la contraseña de administrador.
  - c. Siga las instrucciones de "Cómo" para cambiar la contraseña.

## Revisar el estado del hardware en System Manager de SANtricity

Puede usar System Manager de SANtricity para supervisar y gestionar componentes de hardware individuales de la bandeja de controladoras de almacenamiento y para revisar la información medioambiental y los diagnósticos de hardware, como la temperatura de los componentes, así como los problemas relacionados con las unidades.

#### Lo que necesitará

- Está utilizando un navegador web compatible.
- Para acceder a System Manager de SANtricity a través de Grid Manager, debe contar con permisos de administrador de dispositivos de almacenamiento o de acceso raíz.
- Para acceder a System Manager de SANtricity mediante el instalador de dispositivos de StorageGRID, debe tener el nombre de usuario y la contraseña de administrador de SANtricity System Manager.
- Para acceder a SANtricity System Manager directamente mediante un explorador web, debe tener el nombre de usuario y la contraseña de administrador de SANtricity System Manager.

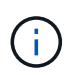

Debe tener el firmware 8.70 (11.70) de SANtricity o superior para acceder a System Manager de SANtricity mediante Grid Manager o el instalador de dispositivos de StorageGRID.

Acceder a SANtricity System Manager desde Grid Manager o desde el instalador de dispositivos generalmente se realiza solo para supervisar el hardware y configurar E-Series AutoSupport. Muchas funciones y operaciones en SANtricity System Manager, como la actualización de firmware, no se aplican a la supervisión del dispositivo StorageGRID. Para evitar problemas, siga siempre las instrucciones de instalación y mantenimiento del hardware del dispositivo.

#### Pasos

(i)

- 1. Acceda a SANtricity System Manager.
- 2. Introduzca el nombre de usuario y la contraseña del administrador si es necesario.
- 3. Haga clic en **Cancelar** para cerrar el asistente de configuración y mostrar la página de inicio del Administrador del sistema de SANtricity.

Se mostrará la página de inicio de SANtricity System Manager. En SANtricity System Manager, la bandeja de controladoras se denomina cabina de almacenamiento.

| E SAMARAY Synt                    | en Manager Unnamed Pollowerst • ; Hes • ; Lig Da                                                                                                    |
|-----------------------------------|----------------------------------------------------------------------------------------------------|
| ft Hans<br>E Storage<br>E Hankaar | View Operations in Progress > Welcome to SANknoly# System Manager. Get stanted by creating a pool or a volume group for your storage array Create a poil Create a roture group |
| 0 Settings                        | STORAGE ARRAY LEVEL PERFORMANCE View Performance Totale 1 View Performance Totale 1                                                                                            |
|                                   |                                                                                                    |
|                                   | CAPACITY Vew Geodelity/Diffacts #                                                                                                    |

- 4. Revise la información mostrada para el hardware del dispositivo y confirme que todos los componentes de hardware tienen un estado óptimo.
  - a. Haga clic en la ficha hardware.
  - b. Haga clic en Mostrar parte posterior de la bandeja.

| Home / Hardware       |                  |                  |                              |
|-----------------------|------------------|------------------|------------------------------|
| HARDWARE              |                  |                  |                              |
| Legend 🗸              |                  |                  | 🗆 Show status icon details 💡 |
| Controller Shelf 99 ▼ | : 🖓 🧚 🕛 🗄        |                  | Show front of shelf          |
| Fan Canister 1        | Power Canister 1 | 1,1              | Fan Canister 2               |
| N                     | Controller A     | <b>#</b>         |                              |
| æ                     | Controller B     | <b>#</b>         | *                            |
|                       | Power Canister 2 | [ <sub>1</sub> ] |                              |
|                       |                  |                  |                              |

Desde la parte posterior de la bandeja, puede ver ambas controladoras de almacenamiento, la batería de cada controladora de almacenamiento, los dos contenedores de alimentación, los dos compartimentos de ventiladores y las bandejas de expansión (si los hubiera). También puede ver las temperaturas de los componentes.

- a. Para ver los ajustes de cada controlador de almacenamiento, seleccione el controlador y seleccione **Ver ajustes** en el menú contextual.
- b. Para ver la configuración de otros componentes de la parte posterior de la bandeja, seleccione el componente que desea ver.
- c. Haga clic en Mostrar frente de la bandeja y seleccione el componente que desea ver.

Desde el frente de la bandeja, es posible ver las unidades y los cajones de unidades de la bandeja de controladoras de almacenamiento o las bandejas de expansión (si las hubiera).

Si el estado de cualquier componente es necesita atención, siga los pasos de Recovery Guru para resolver el problema o póngase en contacto con el soporte técnico.

### Establezca las direcciones IP para las controladoras de almacenamiento mediante el instalador de dispositivos de StorageGRID

El puerto de gestión 1 de cada controladora de almacenamiento conecta el dispositivo a la red de gestión para SANtricity System Manager. Si no puede acceder a System Manager de SANtricity desde el instalador de dispositivos StorageGRID, debe configurar una dirección IP estática para cada controladora de almacenamiento a fin de garantizar que no se pierda la conexión de gestión con el hardware y el firmware de la controladora en la bandeja de controladoras.

Lo que necesitará

- Está utilizando cualquier cliente de gestión que pueda conectarse a la red de administración de StorageGRID o que tenga un portátil de servicio.
- El cliente o el portátil de servicio tienen un navegador web compatible.

#### Acerca de esta tarea

Las direcciones asignadas por DHCP pueden cambiar en cualquier momento. Asigne direcciones IP estáticas a las controladoras para garantizar una accesibilidad constante.

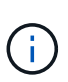

Siga este procedimiento sólo si no tiene acceso al Administrador del sistema SANtricity desde el instalador del dispositivo StorageGRID (**Avanzado > Administrador del sistema SANtricity**) o el Administrador de grid (**NODOS > Administrador del sistema SANtricity**).

#### Pasos

 Desde el cliente, introduzca la URL del instalador de dispositivos de StorageGRID: https://Appliance\_Controller\_IP:8443

Para Appliance\_Controller\_IP, Utilice la dirección IP del dispositivo en cualquier red StorageGRID.

Aparece la página de inicio del instalador de dispositivos de StorageGRID.

2. Seleccione Configurar hardware > Configuración de red del controlador de almacenamiento.

Aparece la página Storage Controller Network Configuration.

- 3. En función de la configuración de la red, seleccione habilitado para IPv4, IPv6 o ambos.
- 4. Anote la dirección IPv4 que se muestra automáticamente.

DHCP es el método predeterminado para asignar una dirección IP al puerto de gestión de la controladora de almacenamiento.

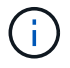

Puede que los valores de DHCP deban tardar varios minutos en aparecer.

| IPv4 Address Assignment | Static     | OHCP   |  |
|-------------------------|------------|--------|--|
| IPv4 Address (CIDR)     | (10.224.5. | 166/21 |  |
| Default Gateway         | 10.224.0.  | 1      |  |

5. De manera opcional, configurar una dirección IP estática para el puerto de gestión de la controladora de almacenamiento.

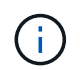

Debe asignar una IP estática al puerto de gestión o una concesión permanente para la dirección en el servidor DHCP.

#### a. Seleccione estático.

- b. Introduzca la dirección IPv4 mediante la notación CIDR.
- c. Introduzca la pasarela predeterminada.

IPv4 Address Assignment 💿 Static 💿 DHCP

| IPv4 Address (CIDR) | 10.224.2.200/21 |  |
|---------------------|-----------------|--|
| Default Gateway     | 10.224.0.1      |  |

d. Haga clic en **Guardar**.

Puede que los cambios se apliquen en unos minutos.

Cuando se conecta a SANtricity System Manager, utilizará la nueva dirección IP estática como la URL: https://storage\_Controller\_IP

#### Información de copyright

Copyright © 2024 NetApp, Inc. Todos los derechos reservados. Imprimido en EE. UU. No se puede reproducir este documento protegido por copyright ni parte del mismo de ninguna forma ni por ningún medio (gráfico, electrónico o mecánico, incluidas fotocopias, grabaciones o almacenamiento en un sistema de recuperación electrónico) sin la autorización previa y por escrito del propietario del copyright.

El software derivado del material de NetApp con copyright está sujeto a la siguiente licencia y exención de responsabilidad:

ESTE SOFTWARE LO PROPORCIONA NETAPP «TAL CUAL» Y SIN NINGUNA GARANTÍA EXPRESA O IMPLÍCITA, INCLUYENDO, SIN LIMITAR, LAS GARANTÍAS IMPLÍCITAS DE COMERCIALIZACIÓN O IDONEIDAD PARA UN FIN CONCRETO, CUYA RESPONSABILIDAD QUEDA EXIMIDA POR EL PRESENTE DOCUMENTO. EN NINGÚN CASO NETAPP SERÁ RESPONSABLE DE NINGÚN DAÑO DIRECTO, INDIRECTO, ESPECIAL, EJEMPLAR O RESULTANTE (INCLUYENDO, ENTRE OTROS, LA OBTENCIÓN DE BIENES O SERVICIOS SUSTITUTIVOS, PÉRDIDA DE USO, DE DATOS O DE BENEFICIOS, O INTERRUPCIÓN DE LA ACTIVIDAD EMPRESARIAL) CUALQUIERA SEA EL MODO EN EL QUE SE PRODUJERON Y LA TEORÍA DE RESPONSABILIDAD QUE SE APLIQUE, YA SEA EN CONTRATO, RESPONSABILIDAD OBJETIVA O AGRAVIO (INCLUIDA LA NEGLIGENCIA U OTRO TIPO), QUE SURJAN DE ALGÚN MODO DEL USO DE ESTE SOFTWARE, INCLUSO SI HUBIEREN SIDO ADVERTIDOS DE LA POSIBILIDAD DE TALES DAÑOS.

NetApp se reserva el derecho de modificar cualquiera de los productos aquí descritos en cualquier momento y sin aviso previo. NetApp no asume ningún tipo de responsabilidad que surja del uso de los productos aquí descritos, excepto aquello expresamente acordado por escrito por parte de NetApp. El uso o adquisición de este producto no lleva implícita ninguna licencia con derechos de patente, de marcas comerciales o cualquier otro derecho de propiedad intelectual de NetApp.

Es posible que el producto que se describe en este manual esté protegido por una o más patentes de EE. UU., patentes extranjeras o solicitudes pendientes.

LEYENDA DE DERECHOS LIMITADOS: el uso, la copia o la divulgación por parte del gobierno están sujetos a las restricciones establecidas en el subpárrafo (b)(3) de los derechos de datos técnicos y productos no comerciales de DFARS 252.227-7013 (FEB de 2014) y FAR 52.227-19 (DIC de 2007).

Los datos aquí contenidos pertenecen a un producto comercial o servicio comercial (como se define en FAR 2.101) y son propiedad de NetApp, Inc. Todos los datos técnicos y el software informático de NetApp que se proporcionan en este Acuerdo tienen una naturaleza comercial y se han desarrollado exclusivamente con fondos privados. El Gobierno de EE. UU. tiene una licencia limitada, irrevocable, no exclusiva, no transferible, no sublicenciable y de alcance mundial para utilizar los Datos en relación con el contrato del Gobierno de los Estados Unidos bajo el cual se proporcionaron los Datos. Excepto que aquí se disponga lo contrario, los Datos no se pueden utilizar, desvelar, reproducir, modificar, interpretar o mostrar sin la previa aprobación por escrito de NetApp, Inc. Los derechos de licencia del Gobierno de los Estados Unidos de América y su Departamento de Defensa se limitan a los derechos identificados en la cláusula 252.227-7015(b) de la sección DFARS (FEB de 2014).

#### Información de la marca comercial

NETAPP, el logotipo de NETAPP y las marcas que constan en http://www.netapp.com/TM son marcas comerciales de NetApp, Inc. El resto de nombres de empresa y de producto pueden ser marcas comerciales de sus respectivos propietarios.